## Sistema Expediente Electrónico (SEE)

## Tutorial de utilización "Informe Firma Conjunta"

La utilización de la firma conjunta es un atributo de muchos documentos electrónicos que encontramos en los módulos CCOO y GEDO del Sistema GDE.

En este caso vamos a explicar el ejemplo con el documento electrónico *Informe Firma Conjunta* (*INFFC*) que se encuentra en el módulo GEDO.

### Datos a saber de la firma conjunta:

1. El documento lo puede confeccionar un usuario diferente a los usuarios firmantes.

 La ubicación de los firmantes nos dice quién es el primer usuario en firmar, y los siguientes.
 El orden de los mismo se realizará en la opción "Cargar usuarios firmantes" comenzando desde arriba hacia abajo. Recordar que el último firmante es quién colocará el número GDE.

3. La firma conjunta se puede firmar: "*con certificado*" para todo tipo de documentos electrónicos o "*con token*" para cuando se firme un Decreto, Resolución o Disposiciones, ambos métodos tienen el mismo valor jurídico.

4. Puede involucrar a cualquier usuario dentro del sistema sin importa la repartición. El sistema aclara por pantalla que incorporará usuarios de otra repartición.

5. El documento que se "*envía a firmar*" cuando utilizamos *INFFC* no se puede modificar, si los firmantes desean hacer modificaciones no podrán, tendrán las opciones de "*Enviar a Revisar*" o "*Rechazar la firma*".

6. Se pueden agregar "usuarios revisores" de dos formas (si lo desean):

- a) Por defecto, preestablecido por el usuario firmante en su perfil.
- b) Una vez agregados los usuarios firmantes y confeccionado el documento antes de "enviar a firmar" se puede seleccionar la opción "enviar a revisar" y en ella elegimos el usuario que va a revisar el documento. Luego, éste puede devolver el documento para enviar a firmar o firmarlo directamente "Firmar yo mismo".

7. Se puede rechazar la firma por cualquiera de los usuarios firmantes, al hacerlo les aparecerá una pantalla de dialogo para completar los motivos del rechazo y al usuario anterior le llegará el documento rechazado. Al abrirlo sobre la referencia saldrán en rojo los motivos del rechazo de firma pero solo para ese usuario, el resto no podrá ver los motivos.

## PASOS para realización del Informe de Firma Conjunta (INFFC) en el Sistema GDE:

## Usuario-productor del documento

Una vez que se accedió al *Sistema de Expediente Electrónico*, se muestra la pantalla de inicio que es la del Escritorio Único.

A la derecha y en el centro de la pantalla se encuentra la lista de aplicaciones.

1- Se deberá dirigir al módulo GEDO

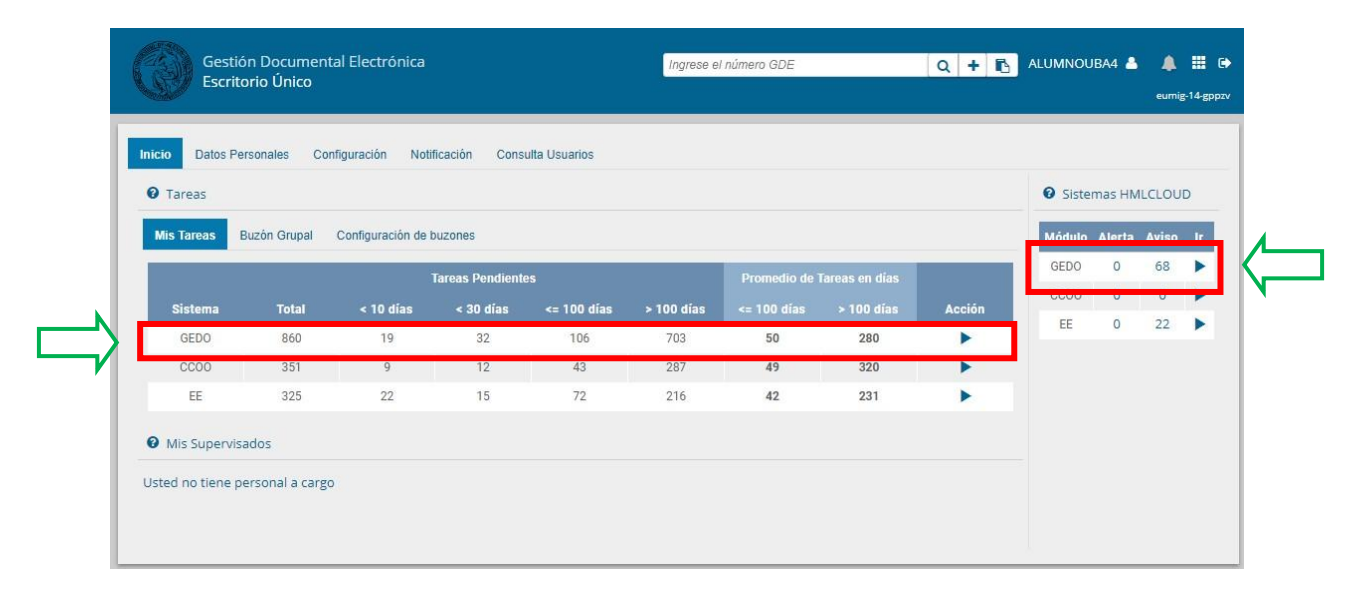

#### 2- En la solapa "Mis Tareas", seleccionar "Inicio de Documento"

| Gestión<br>Genera<br>Docum | n Documental Ele<br>ador Electrónico e<br>ientos Oficiales | ectrónica<br>de                  |                     | ingrese el número GDE                                                  | Q +                          | ALUMNOUB | A4 🔺 🏭 🕒<br>edomig:46-4n2nw |
|----------------------------|------------------------------------------------------------|----------------------------------|---------------------|------------------------------------------------------------------------|------------------------------|----------|-----------------------------|
| Mis Tareas Tarea           | as otros Usuarios                                          | Tareas Supervisados<br>7 Filtros | Consultas Plantilla | s Porta Firma                                                          |                              |          |                             |
| Nombre tarea               | Fecha últ. modif.                                          | Enviado por                      | Derivado por        | Referencia                                                             | Tipo doc.                    | Acciones |                             |
| Confeccionar<br>Documento  | 12-03-2021 12:33                                           | Alumno Ubacuatro                 | N/D                 | Creacion de documento, peticion desde Expediente Electrónico EX-2021-0 | NOTA                         | Ejecutar | • •                         |
| Confeccionar<br>Documento  | 12-03-2021 12:33                                           | Alumno Ubacuatro                 | N/D                 | Creacion de documento, peticion desde Expediente Electrónico EX-2021-0 | NOTA                         | Ejecutar | • •                         |
| Confeccionar<br>Documento  | 12-03-2021 10:54                                           | Alumno Ubacuatro                 | N/D                 | Creacion de documento, peticion desde Expediente Electrónico EX-2021-0 | NOTA                         | Ejecutar | • •                         |
| Confeccionar<br>Documento  | 10-03-2021 18:01                                           | Alumno Ubacuatro                 | N/D                 |                                                                        | Resolución Firma<br>Ológrafa | Ejecutar | • •                         |
| Confeccionar<br>Documento  | 10-03-2021 17:33                                           | Alumno Ubacuatro                 | N/D                 |                                                                        | NOTA                         | Ejecutar | • •                         |
| Firmar Documento           | 10-03-2021 11:40                                           | Alumno Ubacuatro                 | Alumno Ubacuatro    | Test - Archivo Embebido                                                | NOTA                         | Ejecutar | • •                         |
| Confeccionar<br>Documento  | 10-03-2021 11:37                                           | Alumno Ubacuatro                 | N/D                 | test - Archivos Embebidos                                              | Informe                      | Ejecutar | • •                         |
| Confeccionar<br>Documento  | 09-03-2021 13:05                                           | Alumno Ubacuatro                 | N/D                 | COMUNICA REUNION OBLIGATGORIA EQUIPO PLANIFICACION SEU                 | NOTA                         | Ejecutar | • •                         |

3- Se abrirá la siguiente pantalla, mostrando el panel de gestión de documentos. Se deberá buscar "Informe Firma Conjunta" o IFCTR

| Tipo de documento              |       |                          |            |                           |              |                |
|--------------------------------|-------|--------------------------|------------|---------------------------|--------------|----------------|
| Documento Electrónico          |       | Q                        | Descripció | n del tipo de documento — |              |                |
|                                | Búsqu | ueda Tipo Documento      |            |                           |              |                |
|                                | Busca | ar informe               |            |                           |              |                |
|                                | Nom   | bre                      | Acrónimo   | Descripción               | Característi | cas            |
| Tarea de Producción            |       | Informe Médico           | IFMED      | Informe Médico            | 1 🔕          |                |
|                                |       | Informe Reservado        | IFRE       | Informe Reservado         |              |                |
| Mensaje para el Productor de   |       | Informe Reservado        | IFREI      | Informe Reservado         | 1 🔘          |                |
|                                |       | Informe TAD              | IFTAD      | Intervención administr    | L            |                |
| Usuario Productor del Docur    |       | Informe Firma Conjun     | INFFC      | Intervención administr    | 🗈 🖥          |                |
|                                |       | Informe                  | INFOL      | Informe                   |              |                |
| 8                              | «     | < 2 /2 >                 | >>         |                           | ]            | 11 - 16 / 16 ] |
|                                | 4     |                          |            |                           |              |                |
| Quiero recibir un aviso cuando | el do | cumento se firme.        |            |                           |              |                |
| Quiero enviar un correo electr | ónico | al receptor de la tarea. |            |                           |              |                |

4- Habiendo seleccionado el documento, ahora se deberá cargar los usuarios firmantes, para ello dirigirse al tercer botón *"Cargar Usuarios Firmantes"* y le damos clic para seleccionar nuestro usuarios firmantes.

| Tipo de documento     Documento Electrónico     INFFC     Q     Intervención administrativa asentada en un expediente o     documento obre un asunto determinado para dar a conocer su situación                                                                                                    |
|----------------------------------------------------------------------------------------------------|
| Documento Electrónico INFFC Q Descripción del tipo de documento Intervención administrativa asentada en un expediente o documento obre un asunto determinado para dar a conocer su situación                                                                                                    |
| y permitir la formación de desiciones en cuestiones de trámites o peticiones.                                                                                                    |
| Tarea de Producción                                                                                                    |
| Mensaje para el Productor del documento                                                                                                    |
| Usuario Productor del Documento                                                                                                    |
| Archivos de<br>Trabajo  Datos Propios del Documento Cargar Usuarios Firmantes  Cargar Usuarios Firmantes  Cargar Usuarios Cargar Usuarios Cargar |

#### Aclaraciones:

- Se puede cargar dos o más firmantes siempre respetando el orden.
- El último firmante es el que le da número de GDE al Informe Firma Conjunta.

5- Se abrirá la pantalla de carga de usuarios firmantes, se deberá escribir los nombres de los usuarios-firmantes.

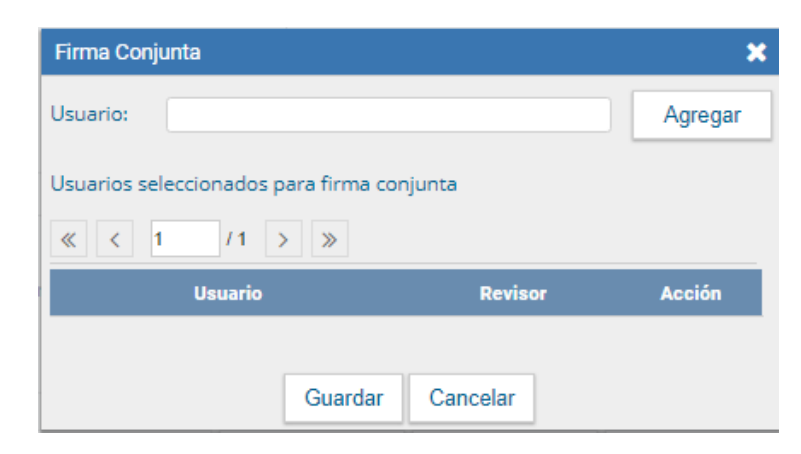

6- Al cargar el primer usuario-firmante, puede que el Sistema GDE le de aviso que ese usuario no tiene definido un "usuario revisor". La función de "usuarios revisores" es recibir el documento GEDO que se envía a la firma del *usuario-firmante* antes, a fin de revisarlo y si está todo bien, el "usuario revisor" lo enviará a la firma directamente del *usuario-firmante*. En el ejemplo, seleccionar "No".

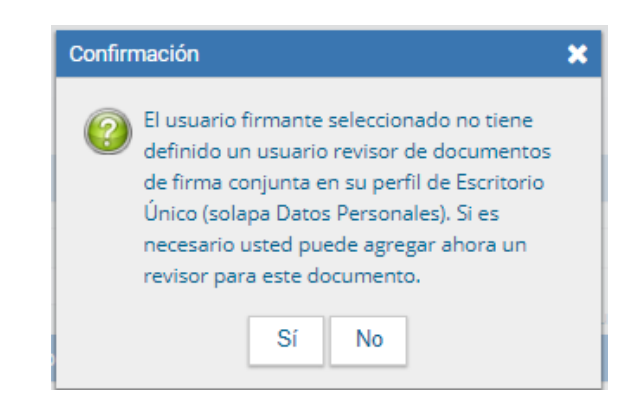

7- Se deberá cargar al/los usuarios-firmantes restantes.

| Firma Conjunta                                                 |                      | ×           |             |
|----------------------------------------------------------------|----------------------|-------------|-------------|
| Usuario:                                                       |                      | Agregar     |             |
| Usuarios seleccionados para firma<br>« < 1 /1 > »              | conjunta             |             | 1           |
| Usuario                                                        | Revisor              | Acción      | 💻 subir     |
| Alumno Ubatres                                                 | ALUMNOUBA3           | <b>♦</b> ♦0 |             |
| Alumno Ubauno                                                  | ALUMNOUBA1           | <b>₽</b> ₩0 | 🤝 bajar     |
| *La repartición del último firmante,<br>numere este documento. | Alumno Ubauno - REC. | será la que | a los firma |
| Imuarda                                                        | r Cancelar           |             |             |

• El sistema avisa cual será el firmante que le dará número al documento GEDO.

Finalmente: Guardar.

**8-** Una vez cargados los usuarios firmantes, se dará proceso a la confección del documento GEDO, seleccionando "*Producirlo yo Mismo*"

| Iniciar Producción de Documento                                                                                 |                                                                                                    | ×      |
|----------------------------------------------------------------------------------------------------|----------------------------------------------------------------------------------------------------|--------|
| - Tipo de documento                                                                                             |                                                                                                    |        |
| Documento Electrónico INFFC Q                                                                                   | Descripción del tipo de documento<br>Intervención administrativa asentada en un expediente o<br>documento,sobre un asunto determinado,para dar a conocer su situación<br>y permitir la formación de desiciones en cuestiones de trámites o<br>peticiones. | *<br>• |
| Tarea de Producción                                                                                             |                                                                                                    |        |
| Mensaje para el Productor del documento                                                                         |                                                                                                    |        |
| Usuario Productor del Documento                                                                                 |                                                                                                    |        |
| Archivos de<br>Trabajo Datos Propios del Car<br>Documento Quiero recibir un aviso cuando el documento se firme. | gar Usuarios<br>nantes Producir Producirlo<br>yo mismo Cancelar                                                                                                    |        |

9- Se abrirá la pantalla de redacción del documento con un procesador de texto, en la cual se deberá completar los campos:

9.1-Referencia: debiendo ser lo más claro y específico posible al trámite que se está realizando.

9.2- Texto del documento.

| 6 <b>1</b>                                                                                                    | Referencia Informe Firma Conjunta - test                                      |                                       | Previsualizar<br>Documento |
|----------------------------------------------------------------------------------------------------|-------------------------------------------------------------------------------|---------------------------------------|----------------------------|
| Historial                                                                                                    | Producción PArchivos de Trabajo                                               | ebidos 🕜 Datos Propios                |                            |
| Enviar a<br>Revisar                                                                                                    | Aplicar plantilla                                                             | ▼ 🕢 Importar Word                     | i                          |
|                                                                                                    |                                                                               | B I U S   X x <sup>1</sup> Fuente HTM | L                          |
| Modificar Lista<br>Firmantes                                                                                                    |                                                                               | stilo • Normal • Fuente •             | Та •                       |
| Enviar a<br>Firmar<br>iero recibir un aviso<br>ando el documento<br>firme.<br>ero enviar un<br>reo electrónico al<br>eptor de la tarea. | A quien corresponda:<br>Se procede a ejecutar lo ordenado a fojas anteriores. |                                       |                            |
|                                                                                                    |                                                                               |                                       |                            |

9.3- Una vez completada la referencia y el texto, queda la opción de marcar la casilla de "*Quiero recibir un aviso cuando el documento se firme*".

Esta opción es <u>recomendable</u> cuando se envía a la firma, dado que una vez concluido el circuito de firmas, nos dará aviso que el documento GEDO fue finalmente terminado.

9.4- El último paso, previo al envío de firmar es, "**Guardar**" (nunca se olvide de esta opción, dado que algunos cambios pueden no guardarse.)

9.5- Solo nos queda seleccionar el botón "*Enviar a firmar*" e inicia el proceso de firmado.

## **Usuario Firmante 1**

10- El primer firmante deberá dirigirse al módulo GEDO, y en su *Buzón de Tareas* visualizará un documento GEDO con la referencia "*Revisar documento con Firma Conjunta*".

Deberá "*Ejecutar*" la tarea.

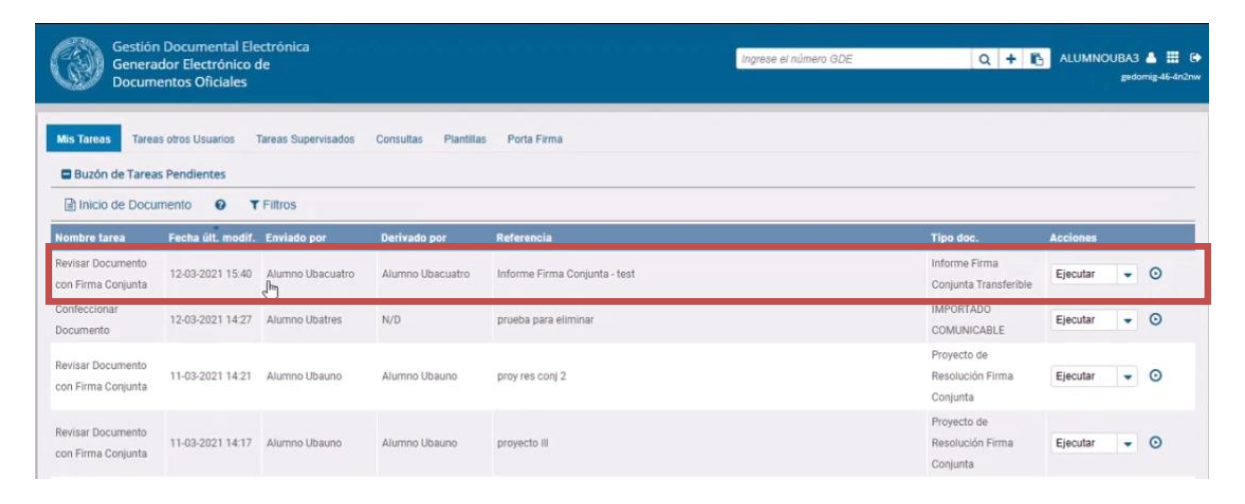

11- Se mostrará la pantalla, en donde, puede:

- Ver el Historial | - Agregar algún Archivo de Trabajo | - Pre visualizar el documento

| levisar Documento co                  | on Firma Conjunta                                                                                | 1                                 |                                 |                            |                    |
|---------------------------------------|--------------------------------------------------------------------------------------------------|-----------------------------------|---------------------------------|----------------------------|--------------------|
| 1 1 1 1 1 1 1 1 1 1 1 1 1 1 1 1 1 1 1 |                                                                                                  |                                   |                                 |                            |                    |
|                                       | () Historial                                                                                     | Datos Propios del Documento       | Archivos de<br>Trabajo          | Previsualizar<br>Documento |                    |
| La vista previa mui                   | estra solamente las j                                                                            | primeras 3 hojas. En ca<br>descar | so de querer visuali:<br>garlo. | zar la totalidad del do    | ocumento proceda a |
| Nún                                   | nero: <número a="" asign<="" td=""><td>ar&gt;</td><td>~ ~ ~</td><td>1000</td><td>^</td></número> | ar>                               | ~ ~ ~                           | 1000                       | ^                  |
|                                       |                                                                                                  |                                   |                                 | <loc<br>Color</loc<br>     | alidad>            |
| Refe                                  | erencia: Informe Firma                                                                           | Conjunta - test                   |                                 | -rechard                   | signar.»           |
|                                       |                                                                                                  |                                   |                                 | 97                         |                    |
| Aq                                    | uien corresponda:                                                                                |                                   |                                 |                            |                    |
| San                                   | rocada a aiacutar lo or                                                                          | ntenado a foias anteniora         | 5                               |                            |                    |
| Sep                                   | rocede a ejecular io o                                                                           | reenado a rojas anteriore         | 5                               |                            |                    |
| -                                     |                                                                                                  |                                   | -                               |                            | •                  |
| icosistema                            |                                                                                                  |                                   |                                 |                            | Equipr a           |
| Jsuario Revisor                       |                                                                                                  |                                   |                                 |                            | Revisar            |
| Mensaie para revisión                 | n                                                                                                |                                   |                                 | F                          | Enviar a           |
|                                       |                                                                                                  |                                   |                                 | L                          | CD Firmar          |
| Quiero recibir un                     | aviso cuando el doci                                                                             | umento se firme.                  |                                 |                            | X Cancelar         |
|                                       |                                                                                                  | recentor de la tarea              |                                 |                            |                    |

En caso que detecte algún error o quiera algún cambio, podrá *Enviar a Revisar* el documento: -a otro *usuario-revisor* o

-al mismo usuario-productor del documento, debiendo completar el "mensaje para revisión"

11.1- Si considera que todo está bien, deberá seleccionar "Enviar a Firmar"

12- Una vez que el usuario Firmante 1, ha decidido firmar el documento, al haber seleccionado el botón *"Enviar a firmar"*, se visualizará la pantalla de *"Mis Tareas"* del modulo GEDO, donde aparece el mismo documento con la tarea de *Firmar Documento*.

| Gestión<br>Genera<br>Docum              | n Documental Ele<br>ador Electrónico e<br>ientos Oficiales | ectrónica<br>de                  |                      |                               | Ingrese el número GDE | Q + 10                                      | ALUMNO   | UBA3<br>gedo | 🔺 🏭 🕞<br>mig-46-4n2nw |
|-----------------------------------------|------------------------------------------------------------|----------------------------------|----------------------|-------------------------------|-----------------------|---------------------------------------------|----------|--------------|-----------------------|
| Mis Tareas Tarea                        | as otros Usuarios<br>Is Pendientes<br>Imento 😧 T           | Tareas Supervisados<br>1 Filtros | Consultas Plantillas | Porta Firma                   |                       |                                             |          |              |                       |
| Nombre tarea                            | Fecha últ. modif.                                          | Enviado nor                      | Derivado por         | Referencia                    |                       | Tipo doc.                                   | Acciones |              |                       |
| Firmar Documento                        | 12-03-2021 15:42                                           | Alumno Ubacuatro                 | Alumno Ubatres       | Informe Firma Conjunta - test |                       | Informe Firma<br>Conjunta Transferible      | Ejecutar | •            | o                     |
| Confeccionar<br>Documento               | 12-03-2021 14:27                                           | Alumno Ubatres                   | N/D                  | prueba para eliminar          |                       | IMPORTADO<br>COMUNICABLE                    | Ejecutar | •            | 0                     |
| Revisar Documento<br>con Firma Conjunta | 11-03-2021 14:21                                           | Alumno Ubauno                    | Alumno Ubauno        | proy res conj 2               |                       | Proyecto de<br>Resolución Firma<br>Conjunta | Ejecutar | •            | 0                     |
| Revisar Documento                       | 11-03-2021 14:17                                           | Alumno Ubauno                    | Alumno Ubauno        | proyecto III                  |                       | Proyecto de<br>Resolución Firma             | Ejecutar |              | o                     |

12.1- Se deberá seleccionar "Ejecutar"

13- Se mostrará la pantalla de firmas, donde el usuario Firmante 1, tendrá la posibilidad de:

ver Historial | -agregar Archivos de Trabajo | -descargar el documento
 Firmar con Certificado | - Firmar con Token | - Rechazar Firmar el documento

| 0                          | Archivos de<br>Trabajo      | Descargar<br>Documento | Firmar con<br>Certificado | Firmar con<br>Token USB                                  | S Rechazo Firmar<br>el Documento | 8 🖫 📽 📽 |
|----------------------------|-----------------------------|------------------------|---------------------------|----------------------------------------------------------|----------------------------------|---------|
| La vista pro<br>descargari | evia muestra solament<br>o. | e las primeras 3 hoja  | as. En caso de querer     | visualizar la totalida                                   | d del documento pro              | ceda a  |
| =                          | D:\livecycle\tmp\p          | 1/1 -                  | - 50% +                   | <b>口</b> の                                               | ± 0                              | :       |
|                            |                             |                        | Namre: -Street a second   | Rataria Aguan<br>Marina<br>Marina<br>Jina Cajanta Tanaka | C. J. S. M.                      |         |
|                            | evisor                      |                        |                           |                                                          | Enviar a<br>Revisar              |         |
| Usuario R                  |                             |                        |                           |                                                          |                                  |         |
| Usuario R<br>Mensaje p     | oara revisión               |                        |                           |                                                          | Modificar Yo<br>Mismo el Doc     |         |

14- El usuario firmante deberá seleccionar "Firmar con certificado".

15- Una vez firmado, se mostrará el siguiente aviso:

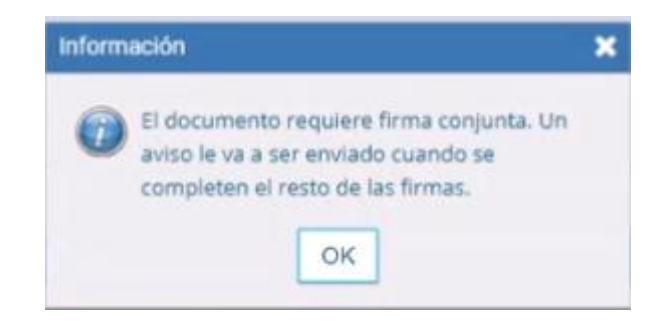

El documento INFFC pasa al usuario Firmante 2

## **Usuario Firmante 2**

16- Deberá seguir los mismos pasos antes detallados con el *usuario Firmante 1*, con la diferencia que éste puede visualizar quien/es ya han firmado el documento.

|                                                                        | Historial                                                                                                    | Datos Propios del<br>Documento    | Archivos de<br>Trabajo          | Previsualizar<br>Documento |                     |
|------------------------------------------------------------------------|----------------------------------------------------------------------------------------------------|-----------------------------------|---------------------------------|----------------------------|---------------------|
| La vista previa mue:                                                   | stra solamente las p                                                                                             | orimeras 3 hojas. En ca<br>descar | so de querer visuali.<br>garlo. | zar la totalidad del d     | ocumento proceda    |
| Digitaliy<br>Dis. on<br>Date. 21<br>Alarma<br>Admini<br>Rectore<br>UBA | signed by GEDO<br>GEDO, cwUS, s=GED, cw=CA<br>22103.1215.4224 - d300 <sup>o</sup><br>U Useros<br>atraino<br>atra |                                   |                                 |                            |                     |
|                                                                        | 5                                                                                                    | Jhison and                        |                                 |                            |                     |
| sistema<br>Jario Revisor                                               | 6                                                                                                    | JALIOC                            |                                 |                            | Enviar a<br>Revisar |
| sistema<br>iario Revisor<br>nsaje para revisión                        |                                                                                                    | Jahange                           |                                 |                            | Enviar a<br>Revisar |

17- En la pantalla de **Firma de Documento**, seleccionar "Firmar con certificado", y el ultimo firmante será quien le dé al "Informe de Firma Conjunta" el número de identificación (GDE) que se compone de

- el acrónimo del documento,
- el año,
- el número generado por sistema,
- el acrónimo utilizado por GDE para ubicar su alojamiento y
- el acrónimo correspondiente a la repartición del firmante / área o sector.

| <ul> <li>Historial</li> </ul> | Archivos de<br>Trabajo      | Lescargar<br>Documento | Firmar con<br>Bertificado | Firmar con<br>Token USB        | Rechazo Firmar     el Documento | 8 😼 🖬  |
|-------------------------------|-----------------------------|------------------------|---------------------------|--------------------------------|---------------------------------|--------|
| La vista pre<br>descargarle   | evia muestra solament<br>o. | e las primeras 3 hoj   | as. En caso de quere      | r visualizar la totalida       | ad del documento pro            | ceda a |
| =                             | D:\livecycle\tmp\p          | 1/1   -                | - 50% +                   | I ()                           | ± =                             | :      |
|                               |                             |                        |                           |                                | ġ.                              |        |
|                               | 1                           | •                      | Nómere: «Norene e segue   | Informe Firme Conjunta Transfe | - Court                         | -      |
| Usuario R                     | evisor                      |                        |                           |                                | Enviar a<br>Revisar             |        |
| Mensaje p                     | ara revisión                |                        |                           |                                | Modificar Yo<br>Mismo el Doc    |        |
| 🗹 Quiero                      | recibir un aviso cuand      | o el documento se fi   | irme.                     |                                | X Cancela                       | r      |

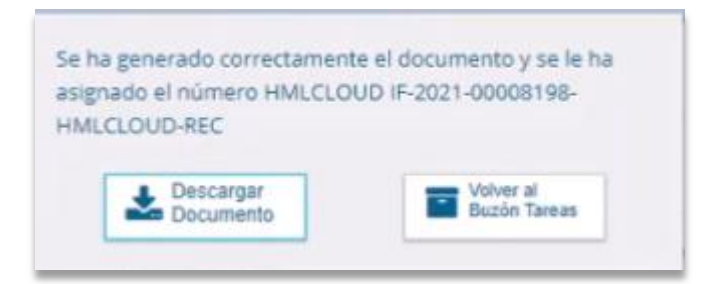

## Usuario-productor del documento

18- Una vez completado el circuito de firmas, el usuario productor del documento *Informe Firma Conjunta* podrá visualizar en el módulo GEDO, en la solapa de "Mis Tareas", en **Avisos** que el documento ya ha sido firmado por el último usuario Firmante (en este ejemplo es el Firmante 2) y tiene número de GEDO.

| Confeccionar<br>Documento | 09-03-2021 10:10  | Alumno Ubacuatro     | N/D                           |                  |                                      |                                                   | Contrato        | Ejecutar 👻 🤇           |
|---------------------------|-------------------|----------------------|-------------------------------|------------------|--------------------------------------|---------------------------------------------------|-----------------|------------------------|
| 0 <b>b</b> « <            | 1 / 96            | > >>                 |                               |                  |                                      |                                                   | Cantidad        | de registros encontrar |
| Avisos                    |                   |                      |                               |                  |                                      |                                                   |                 |                        |
|                           | ionados 🗙 El      | liminar seleccionado | s 💼 Eliminar todo 🛛 🕇 Filtros |                  |                                      |                                                   |                 |                        |
| Firmante                  | Redirigido<br>por | Mativo               | Referencia                    | Fecha de envío   | Fecha de firma                       | Número GDE                                        | Número especial | Acciones               |
|                           |                   |                      |                               |                  |                                      | IF-2021-00008198-                                 |                 |                        |
| Alumno Ubauno             |                   | FIRMADO              | Informe Firma Conjunta - test | 12-03-2021 15:43 | 12-03-2021 15:43                     | HMLCLOUD-REC                                      | 2               | Descargar 👻 🤇          |
| Alumno Ubauno             |                   | FIRMADO<br>FIRMADO   | Informe Firma Conjunta - test | 12-03-2021 15:43 | 12-03-2021 15:43<br>11-03-2021 20:08 | HMLCLOUD-REC<br>IF-2021-00008156-<br>HMLCLOUD-REC | en<br>en        | Descargar 👻 (          |

19- El documento GEDO *Informe Firma Conjunta* (*INFFC*) está listo para ser vinculado a un expediente electrónico.

20- El usuario productor del documento, deberá dirigirse al módulo EE y seleccionar el expediente correspondiente.

21- Una vez posicionados en el expediente, se puede vincular el documento GEDO por:

- su número, completando todos los campos requeridos o

| - si se des                   | sconoce parte            | e de esos (          | campos, s      | se puede s            | elecciona            | ar <u>Busqu</u>      | <u>eaa ae D</u>        | ocum         | <u>entos</u>    |
|-------------------------------|--------------------------|----------------------|----------------|-----------------------|----------------------|----------------------|------------------------|--------------|-----------------|
| Iniciación                    |                          |                      |                |                       |                      |                      |                        |              | ×               |
| Expediente: EX-2021-00008158H | IM. CLOUD-REC            |                      |                |                       |                      |                      |                        |              |                 |
| Documentos Documentos de Tra  | abajo Asociar Expediente | Tramitación Conjunt  | a Fusión Histo | rial Datos de la Cará | tula                 |                      |                        |              |                 |
|                               | Buscar py Actua          | ción Año             | Número         | Ecosistema            | Repartición          |                      |                        |              |                 |
|                               | Número<br>HMLCLOUD       | ٩                    |                | HMLCLOUD -            |                      | Q Vincula            | r Documentos           |              |                 |
|                               | Número<br>Especial       | ٩                    |                | HMLCLOUD -            |                      | ۹                    | •                      |              |                 |
|                               | Subsanar Errores Ma      | teriales 🛛 🖓 Iniciar | Documento GEDO | Notificar TAD         | \$ Pago TAD          | Q Búsqueda de Do     | cumentos               |              |                 |
| Con Pase                      |                          |                      | ⊳              |                       |                      |                      |                        |              |                 |
| Orden Tipo de Documento       | Número Doc               | umento               |                | Referencia            |                      | Fecha de Asociación  | Fecha de Creación      |              | cción           |
| 1 PV - Carátula Expediente    | PV-2021-00008159-H       | MLCLOUD-REC          |                | Carátula              |                      | 11/03/2021 20:11:50  | 11/03/2021<br>20:11:47 | <b>a</b>     | . Q             |
|                               |                          |                      |                |                       |                      | Total de documentos: | 1                      |              |                 |
|                               |                          |                      |                |                       |                      | *                    | Descargar todos los    | s Document   | los (con pase)  |
| Sin Pase                      |                          |                      |                |                       |                      |                      |                        |              |                 |
| Filtro                        |                          |                      |                |                       |                      |                      |                        |              |                 |
| 🗎 Guardar 🛛 🕾 Cambio de Es    | stado 🛛 🖻 Realizar Pase  | Realizar Pase        | Paralelo 🔁 Ge  | nerar Copia 🌘 No      | tificar Expediente a | TAD X Cancela        | r <u>⊃Documenta</u>    | ción Obligat | oria y Opcional |

ccia -----~ | ~ (In.(

22- En este ejemplo, se hará uso de "Búsqueda de documentos". Se abrirá la siguiente pantalla, ofreciendo variadas maneras de buscar el documento.

23- Seleccionamos "Generados por mi repartición", la cual desplegará la opción de detallar el "Usuario Firmante"

| recha                     | m Fech                       | ia 👘                 | n' l |
|---------------------------|------------------------------|----------------------|------|
| desde                     | hasti                        | a                    |      |
| 🔿 Generados por mi        | Generados por mi repartición |                      |      |
|                           |                              | -                    |      |
| Usuario Firmante          | Ubauno( ALUMNOUBA1 - I       |                      |      |
| Mostrar sólo los tipos de | documentos activos           | Todos los documentos |      |
|                           |                              |                      |      |
| Tipo Documento            | Q                            |                      |      |
| Referencia                | T                            |                      |      |
| The started being         |                              |                      |      |
| . The fact scheme .       | T                            |                      |      |
|                           | 7                            | Q Buscar Documento   | ,    |
|                           | 1                            | Q Buscar Documento   | ,    |
|                           | I                            | Q Buscar Documento   |      |
| « < 1 /1 > »              | I                            | Q Buscar Documento   |      |

24- Seleccionar el nombre del usuario Firmante 2, y luego hacer clic en "Buscar documento".

25- Se desplegará una pantalla, mostrando todos los documentos firmados por ese usuario.

Seleccionar el documento requerido como "Informe Firma Conjunta"

| 1000000                                                                                    | umento                                                                                                    | Q                                                                                                    |                                                                   |       |     |
|--------------------------------------------------------------------------------------------|----------------------------------------------------------------------------------------------------|----------------------------------------------------------------------------------------------------|-------------------------------------------------------------------|-------|-----|
| Referenc                                                                                   | ia                                                                                                    |                                                                                                    |                                                                   |       |     |
|                                                                                            |                                                                                                    |                                                                                                    | Q Buscar Document                                                 | 0     |     |
| <ul> <li>K</li> <li>Tipo de Documento</li> </ul>                                           | > >><br>Número de Documento                                                                                                 | Referencia                                                                                                    | Fecha de Creación                                                 | Accid | one |
| Informe Firma                                                                              | IF-2021-00008198-                                                                                                    | Informe Firma Conjunta - test                                                                                                    | 12/03/2021 15:43:42                                               |       |     |
| Conjunta Transferible                                                                      | HMLCLOUD-REC                                                                                                    |                                                                                                    |                                                                   |       |     |
| Conjunta Transferible<br>Nota firma conjunta<br>TEST                                       | HMLCLOUD-REC<br>NO-2021-00008147-<br>HMLCLOUD-REC                                                                           | Nota Firma Conjunta                                                                                                    | 11/03/2021 17:05:01                                               |       |     |
| Conjunta Transferible<br>Nota firma conjunta<br>TEST<br>Doc Providencia                    | HMLCLOUD-REC<br>NO-2021-00008147-<br>HMLCLOUD-REC<br>PV-2021-00008142-<br>HMLCLOUD-REC                                      | Nota Firma Conjunta<br>Pase electrónico de EX-2021-<br>00008122HMLCLOUD-REC                                                         | 11/03/2021 17:05:01<br>11/03/2021 16:18:49                        |       |     |
| Conjunta Transferible<br>Nota firma conjunta<br>TEST<br>Doc Providencia<br>Doc Providencia | HMLCLOUD-REC<br>NO-2021-00008147-<br>HMLCLOUD-REC<br>PV-2021-00008142-<br>HMLCLOUD-REC<br>PV-2021-00008125-<br>HMLCLOUD-REC | Nota Firma Conjunta<br>Pase electrónico de EX-2021-<br>00008122HMLCLOUD-REC<br>Pase electrónico de EX-2021-<br>00008122HMLCLOUD-REC | 11/03/2021 17:05:01<br>11/03/2021 16:18:49<br>11/03/2021 15:05:35 |       |     |

26- Al pie de esa pantalla, se muestran los botones de "*Vincular documento" o "Cancelar".* Seleccionar "*Vincular documento"* 

|                                           |                                 |                     | 0 0 | - |
|-------------------------------------------|---------------------------------|---------------------|-----|---|
| Informe IF-2021-00008116-<br>HMLCLOUD-REC | INFORME KARINA 22-1             | 11/03/2021 13:26:27 | 08  | * |
| NOTA NO-2021-00008107-<br>HMLCLOUD-REC    | OPTATIVAS 2022                  | 11/03/2021 12:54:59 | 0   | ± |
| 4                                         | Cantidad de registros encontrar | dos:5648            |     | • |

27- Se mostrará la pantalla que el documento GEDO estaría vinculado al expediente electrónico, pero para que quede vinculado se deberá seleccionar "*Guardar*"(\*).

(\*)Este paso es el más importante para asegurarse que el documento GEDO quede vinculado.

| Con Pase | •                                        |                                                                 |                |                                                                         |                |                      |                        |        |        |         |      |
|----------|------------------------------------------|-----------------------------------------------------------------|----------------|-------------------------------------------------------------------------|----------------|----------------------|------------------------|--------|--------|---------|------|
| Orden    | Tipo de Documento                        | Nűr                                                             | nero Documento | Referencia Fecha o                                                      |                | Fecha de Asociación  | Fecha de Creación      | Acción |        |         |      |
| 2 1      | IF - Informe Firma Conjunta Transferible | forme Firma Conjunta Transferible IF-2021-00008198-HMLCLOUD-REC |                | ile IF-2021-00008198-HMLCLOUD-REC Informe Firma Conjunta - tes 12/03/20 |                | 12/03/2021 15:46:07  | 12/03/2021<br>15:43:42 |        | ±      | ۹       | â    |
| 1        | PV - Carátula Expediente                 | V - Carátula Expediente PV-2021-00008159-HMLCLOUD-REC           |                | c                                                                       | Carátula 11/03 |                      | 11/03/2021<br>20:11:47 |        | ±      | ٩       |      |
|          |                                          |                                                                 |                |                                                                         |                | Total de documentos: | 2                      |        |        |         |      |
|          |                                          |                                                                 |                |                                                                         |                | 4                    | Descargar todos los    | Docun  | nentos | (con pa | ise) |
| Sin Pase |                                          |                                                                 |                |                                                                         |                |                      |                        |        |        |         |      |
| Filtro   |                                          |                                                                 | Þ              |                                                                         |                |                      |                        |        |        |         |      |

28- El expediente electrónico estaría listo para "Realizar Pase" en caso de ser necesario.

## ¿Qué sucede si se RECHAZA LA FIRMA?

Sin importar la cantidad de usuarios firmantes asignados en un documento de firma conjunta, cualquiera sea la firma que se rechace, el procedimiento será el mismo.

Una vez realizado el rechazo, la tarea pendiente volverá al buzón de tareas del usuario que la tuvo inmediatamente antes en su poder.

Esto le dará, a esta persona, la posibilidad de realizar las modificaciones pertinentes para poder enviar el documento a la firma nuevamente. Una vez que la tarea es enviada a la firma, el circuito vuelve a iniciarse, por lo tanto, la tarea regresa al primer usuario que debe intervenir.

# ¿Qué sucede si en la pantalla de "usuario revisor" pongo mi nombre de usuario?

El Sistema GDE le enviará a su solapa de "Mis Tareas" del módulo GEDO, en el "Buzón de Tareas Pendientes" el documento para Revisar.

| Gestión<br>Genera<br>Docum              | n Documental<br>ador Electrónic<br>nentos Oficiale: | Electrónica<br>o de<br>s |                  |                                    | Ingrese el número GDE | Q 🕇 🖪                     | ALUMNOUBA4 🚢 🏭 🕩<br>gedomig-46-17m4w |
|-----------------------------------------|-----------------------------------------------------|--------------------------|------------------|------------------------------------|-----------------------|---------------------------|--------------------------------------|
| Mis Tareas Tarea                        | as otros Usuarios<br>as Pendientes                  | Tareas Supervisado:      | s Consultas Pla  | ntillas Porta Firma                |                       |                           |                                      |
| 🖹 Inicio de Docu                        | umento 📀                                            | ▼ Filtros                |                  |                                    |                       |                           |                                      |
| Nombre tarea                            | Fecha últ.<br>modif.                                | Enviado por              | Derivado por     | Referencia                         |                       | Tipo doc.                 | Acciones                             |
| Revisar Documento<br>con Firma Conjunta | 04-05-2021<br>18:33                                 | Alumno Ubacuatro         | Alumno Ubacuatro | Test Firma Conjunta 2021           |                       | Informe Firma<br>Conjunta | Ejecutar 🗸 💿                         |
| Confeccionar<br>Documento               | 04-05-2021<br>17:28                                 | Alumno Ubacuatro         | N/D              | Rehabilitación EX-2020-02040934UB/ | -DMEA#SG_FMED         | NOTA                      | Ejecutar 👻 📀                         |

Al ejecutarlo, se abrirá la pantalla de "Revisar documento de Firma Conjunta", pudiendo verificar que está todo de manera correcta, se deberá "Enviar a Firmar" y el documento se enviará a la firma del 1er usuario-firmante.

| Re | Revisar Documento con Firma Conjunta 🗶                                                                                                 |     |       |         |         |                        |                                |                        |                            |                                             |  |
|----|----------------------------------------------------------------------------------------------------|-----|-------|---------|---------|------------------------|--------------------------------|------------------------|----------------------------|---------------------------------------------|--|
| 8  |                                                                                                    | 1   | 4     | ŧ       |         |                        |                                |                        |                            |                                             |  |
|    |                                                                                                    |     |       |         |         | Historial              | Datos Propios del<br>Documento | Archivos de<br>Trabajo | Previsualizar<br>Documento |                                             |  |
|    | La vista previa muestra solamente las primeras 3 hojas. En caso de querer visualizar la totalidad del documento proceda a descargarlo. |     |       |         |         |                        |                                |                        |                            |                                             |  |
|    |                                                                                                    |     |       | I       | Referen | cia: Test Firma Conjun | ta 2021                        |                        | Fecha                      | <localidad><br/>a a asignar&gt;</localidad> |  |
|    | A quien corresponda:<br>Test de Firma Conjunta                                                                                         |     |       |         |         |                        |                                |                        |                            |                                             |  |
| E  | osis                                                                                                    | ste | ma    |         |         | HMLCLOUD               |                                |                        | ٩                          |                                             |  |
| U  | suar                                                                                                    | rio | Rev   | isor    |         |                        |                                |                        |                            | C Enviar a<br>Revisar                       |  |
| М  | lens                                                                                                    | aje | par   | ra re   | visión  |                        |                                |                        |                            | Enviar a<br>Firmar                          |  |
| 0  |                                                                                                    | uie | ro re | ecib    | ir un a | viso cuando el docu    | imento se firme.               |                        |                            | X Cancelar                                  |  |
|    | J QL                                                                                                    | ure | 0.6   | i i Vie | unco    | on eo electronico al   | receptor de la tarea.          |                        |                            |                                             |  |

Al poner como "usuario revisor" al nombre del usuario-productor del documento, el Sistema le mostrará en su Buzón de Tareas el documento GEDO para revisar por cada usuario-firmante que vaya firmando. Esto a su vez, hace que el usuario firmante solo reciba el documento listo para firmar o rechazar, como se muestra en la siguiente imagen:

| Ger<br>Ger<br>Doe         | stión Docum<br>nerador Elec<br>cumentos O                                                                                                    | nental Electrón<br>ctrónico de<br>ficiales | ica                 | Ingrese el número GDE                           | Q + 1                     | ALUMNOUBA4 🎍 🧱 🗭<br>gedomig-46-17m4w |  |  |  |  |
|---------------------------|----------------------------------------------------------------------------------------------------|--------------------------------------------|---------------------|-------------------------------------------------|---------------------------|--------------------------------------|--|--|--|--|
| Mis Tareas                | Mis Tareas       Tareas otros Usuarios       Tareas Supervisados       Consultas       Plantillas       Porta Firma         ■ Buzón de Tareas Pendientes       ●       Inicio de Documento       ●       ▼ Filtros |                                            |                     |                                                 |                           |                                      |  |  |  |  |
| Nombre tarea              | Fecha últ.<br>modif.                                                                                                    | Enviado por                                | Derivado por        | Referencia                                      | Tipo doc.                 | Acciones                             |  |  |  |  |
| Firmar<br>Documento       | 04-05-2021<br>18:56                                                                                                    | Alumno<br>Ubacuatro                        | Alumno<br>Ubacuatro | Test Firma Conjunta 2021                        | Informe Firma<br>Conjunta | Ejecutar 💌 💿                         |  |  |  |  |
| Confeccionar<br>Documento | 04-05-2021<br>17:28                                                                                                    | Alumno<br>Ubacuatro                        | N/D                 | Rehabilitación EX-2020-02040934UBA-DMEA#SG_FMED | NOTA                      | Ejecutar 🗸 💿                         |  |  |  |  |
| Firmar<br>Documento       | 03-05-2021<br>23:27                                                                                                    | Alumno<br>Ubacuatro                        | Alumno<br>Ubacuatro | Documento uba prueba 1234                       | MEMO                      | Ejecutar 💌 🖸                         |  |  |  |  |

Si se hubiese detallado al "usuario revisor" el nombre del usuario-productor para los *usuarios-firmantes*, se repetirá este proceso, hasta que el ultimo *usuario-firmante* termine el ciclo al firmar el documento.